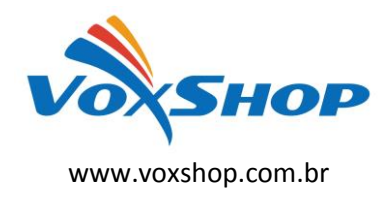

1° - Descompacte o arquivo com a última versão de firmware, que está nesse link:
http://www.grandstream.com/support/firmware em um local de fácil acesso. Ex:
C:\Downloads\

Obs.: Para fazer o upgrade de firmware é necessário um TFTP Server. Pode-se fazer o download gratuitamente no link *http://tftpd32.jounin.net/download/tftpd32.335.zip*.

2° - Depois de instalado, configure o TFTP Server. Clique no campo "Browse" e selecione a pasta onde os arquivos do firmware estão. No campo "Server interface", selecione a interface de rede que fará a transferência dos arquivos. Pronto!:

| Tftpd32 by Ph     | Jounin                      |               |          |
|-------------------|-----------------------------|---------------|----------|
| Current Directory | D:\Users\Alex\Desktop       |               | Browse   |
| Server interface  | 192.168.1.40                | -             | Show Dir |
| Tftp Server Tftp  | Client DHCP server Syslog s | erver         |          |
|                   |                             |               |          |
|                   |                             |               |          |
|                   |                             |               |          |
|                   |                             |               |          |
|                   |                             |               |          |
|                   |                             |               |          |
| Clear Copy        | Current Action Listenir     | ng on port 69 |          |
| About             | Settings                    |               | Help     |
| About             | Settings                    |               | Help     |

**3°** - Na página de configuração *"Advanced Settings"* do VoIP, selecione a opção *"Upgrade via TFTP"* e entre com o endereço IP de seu computador na opção *"Firmware Server Path".* 

Obs. Esse computador é o que está com o TFTP Server aberto.

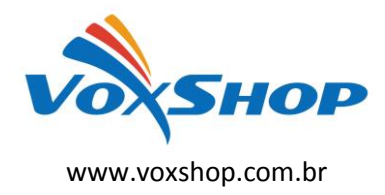

## Guia de Atualização de Firmware Grandstream

| Servidor STUN:               |                                                            |
|------------------------------|------------------------------------------------------------|
|                              | (URI ou IP:porta)                                          |
| Atualização e                | Sempre Verificar Novo Firmware                             |
| Provisionamento de Firmware: | Verificar Novo Firmware apenas quando pre/sufixo F/W mudar |
|                              | Nunca Procurar Novo Firmware                               |
| Senha do arquivo de config.  |                                                            |
| XML:                         |                                                            |
| Nome de Usário HTTP/HTTPS:   |                                                            |
| Sonha HTTD/HTTDS             |                                                            |
| 50mu 11117/1117-5.           | (Não visível por razões de seguranca e proteção)           |
| Atualização Via:             | ● TFTP ◎ HTTP ◎ HTTPS                                      |
|                              |                                                            |
| Servidor de Firmware:        | 192.168.1.40                                               |
| Caminho para Servidor de     | fm.grandstream.com/gs                                      |
| Configuração:                |                                                            |
| Prefixo de Arquivo de        |                                                            |
| Firmware:                    |                                                            |
| Sufixo de Arquivo de         |                                                            |
| Firmware:                    |                                                            |
| Configuração Prefixo de      |                                                            |
|                              |                                                            |

Obs. Não se esqueça de selecionar a opção "Always Check for New Firmware".

**4°** - Após finalizar os passos acima, dê um Update e logo em seguida um Reboot, com o TFTP Server aberto.

O firmware começará a ser transferido para o VoIP.

OBS.: AGUARDAR 5 MINUTOS para o término completo do processo, para então fazer o acesso ao equipamento novamente.